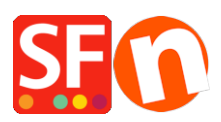

Base de conocimiento > Envio, Taxas (VAT) > Canadian Tax Set-up

# Canadian Tax Set-up

Jobelle C. - 2021-09-01 - Envio, Taxas (VAT)

Please refer to the Canada Revenue Agency's website for current HST / GST and Provicial Sales Tax rates, as these rates change regularly: <u>http://www.cra-arc.gc.ca/gsthst/</u>

This FAQ is specifically for setting up Canadian Sales Tax for both Federal and Provincial Tax calculations on sale of products or services through your ShopFactory Website.

As each HOME PROVINCE you sell from may be set-up differently, this is a general example guideline for each province only. The only exceptions is if your home province is QUEBEC (Quebec QVC / QST details at the end of this FAQ article if this is your home province or you charge or are registered to charge Quebec sales tax).

If you have registered for PROVINCIAL SALES TAX in your Home Province or from other provinces if outside your home province, you will also need to set-up PST-Provincial Sales Tax entries individually for each province as well. Please submit a separate support ticket for this as it is not fully outline in this FAQ for each sales tax situation).

(ShopFactory can assist in setting up your Sales Tax as an added service for a Set-up Fee if this article is not sufficient for your specific Province or tax set-up situation.)

#### Step 1:

From the "CENTRAL" button inside ShopFactory choose: Taxes

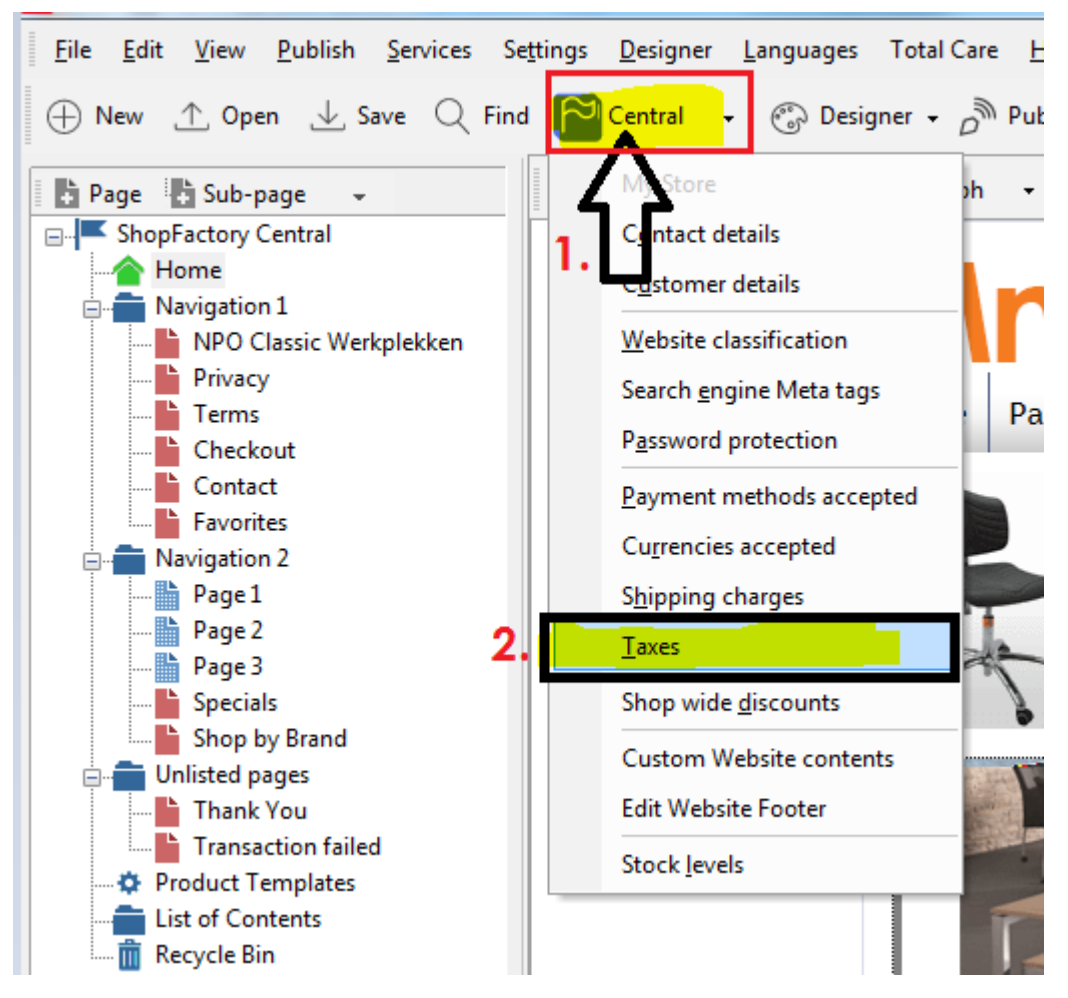

#### Step 2A:

You will need to set-up several tax codes and choose the provinces they apply to for each.

(SPECIAL NOTE: ShopFactory already adds GST and PST as sample taxes - it is recommended to REMOVE those samples then continue as shown below).

FOR YOUR MAIN PROVINCE - Enter the main GST or HST tax which applies to your home province. In this example, ONTARIO is used as the home Province, and the main sales tax applied is HST:

(NOTE: This first HST for ONTARIO will apply to "All existing and new products". A secondary HST for tax on shipping charges will be set-up later.)

| <ul> <li>automatically a</li> <li>Name o</li> <li>Tax rate rate to a</li> </ul> | f Tax: This tax name will be shown to your customers.<br>e: This is the tax rate you will charge in percent of the price. ShopFactory uses this<br>utomatically calculate the taxes. |  |
|---------------------------------------------------------------------------------|----------------------------------------------------------------------------------------------------|--|
| Name of the tax<br>Enter the tax rate                                           | HST 13.000%                                                                                                    |  |
| Tax applies to Apply the tax to shipping                                        | all existing and new products     all new products     create tax only                                                                                                    |  |
| Where does the tax apply?<br>O Canada<br>Canada, Ontario                        | O Other region                                                                                                    |  |

Once you have the HST set-up and choose "Canada, Ontario" on where the tax applies, click **Next** >

In the next window, uncheck "Prices include this tax".

Also, uncheck "Allow customers with Sales Tax Exemptions to remove sales tax. (It is NOT recommended to use this feature in most cases. Check with your Government website or office to confirm tax exemption regulations, as some may apply in specific situations and allowing customers to remove tax may complicate your tax obligation with the person ordering. You are responsible for collecting and maintaining your Sales Tax correctly. RECOMMENDED: Exempt customers can contact you to order manually and provide their Exemption details and proof of exemption before allowing exemptions on your orders.):

| Tax Setup Final                                                                       |                                                                                                    | X                                                                                                    |
|---------------------------------------------------------------------------------------|----------------------------------------------------------------------------------------------------|----------------------------------------------------------------------------------------------------|
| 3                                                                                     | These are the details of the tax you l<br>all prices in the shop.<br>You can also set up, if you allow customers<br>you.                                         | have set up. Please define if this tax is included in<br>to use their tax exemption number to avoid paying tax to |
| Name of tax<br>Tax rate<br>Tax applies i                                              | n                                                                                                    | HST<br>13.000%<br>Canada/Ontario                                                                                  |
| Text displaye<br>Text displaye<br>Allow cus<br>to remove<br>Prices into<br>Add this t | d with product (incl. HST)<br>d with product (excl. HST)<br>stomers with Sales Tax exemptions<br>e sales tax from charges<br>clude this tax<br>ax on other taxes | •<br>•                                                                                                    |
|                                                                                       | (                                                                                                    | < Back Finish Cancel Help                                                                                         |

Click "Finish".

#### Step 2B:

In the main tax window, you will now have your Main Provincial HST for Ontario set-up. Other provinces will have either a different HST or GST main tax; see steps below this for your province - as the main Sales Tax applies to each province individually in most cases:

| x          | Shope                                                  | actory                    | Central                                                              | X |
|------------|--------------------------------------------------------|---------------------------|----------------------------------------------------------------------|---|
| Taxes      |                                                        |                           |                                                                      |   |
| 3          | Here you set up the taxes you m                        | ust collect from yo       | ur customers.                                                        | A |
| -          | A tax consists of a Name, a tax rate a product or not. | nd a region in which it a | applies. We also need to know if a tax is included in the price of a | 1 |
|            | > Available: These are the tax                         | es you can either auto    | matically or manually assign to a product. If no taxes are listed,   | - |
| Tax name   |                                                        | Tax rate                  |                                                                      |   |
| HST        |                                                        | 13.000%                   | Product prices include tax                                           |   |
| Applies in |                                                        |                           |                                                                      |   |
| Canada/Or  | ntario 🔻                                               |                           |                                                                      |   |
| vailable   |                                                        |                           |                                                                      |   |
| Name       | %                                                      |                           |                                                                      |   |
| 🚺 HST      | 13.000                                                 |                           | Show prices inclusive AND exclusive of tax                           |   |
|            |                                                        |                           | - Apply tay on products to shipping and handling                     |   |
|            |                                                        |                           | charges                                                              |   |
|            |                                                        |                           |                                                                      |   |
|            |                                                        |                           |                                                                      |   |
|            |                                                        |                           |                                                                      |   |
|            |                                                        |                           |                                                                      |   |
|            | + / ×                                                  |                           |                                                                      |   |
|            |                                                        |                           |                                                                      |   |
|            |                                                        |                           | OK Cancel Hel                                                        | 0 |
|            |                                                        |                           | Cancer Indu                                                          | 2 |

(SPECIAL NOTE: In this window - make sure you have "Show prices inclusive AND exclusive of tax" and "Apply tax on products to shipping and handling charges" UNCHECKED. For Canadian tax to be set-up correctly, do not use these features, but set-up tax for each province as shown in the next steps. Because Canadian Tax rates change regularly - it's better to set-up individual rates to handle changes down the road quickly.)

To add HST to SHIPPING for Ontario - click the + button below the main tax box and check off the "Apply the tax to shipping" = NAME: HST-Shipping, 13% - leave "Canada, Ontario" checked off as well:

| automati                  | i enter the tax details and define, to which products the tax should be ically applied.                                                               |
|---------------------------|----------------------------------------------------------------------------------------------------|
| > Na<br>> Ta              | are of Tax: This tax name will be shown to your customers.<br>ax rate: This is the tax rate you will charge in percent of the price. ShopEactory uses |
| Name of the tax           | HST-Shipping                                                                                                    |
| Enter the tax rate        | 13.000%                                                                                                    |
| Tax applies to            |                                                                                                    |
| Apply the tax to shipping | <ul> <li>all existing and new products</li> <li>all new products</li> </ul>                                                                           |
|                           | <ul> <li>all existing products</li> </ul>                                                                                                    |
|                           | create tax only                                                                                                    |
| Where does the tax apply? |                                                                                                    |
| Canada                    | Other region                                                                                                    |
| Canada, Ontario           |                                                                                                    |

Click Next. Again, uncheck the "Allow customers with Sales tax..." and "Prices include this tax" boxes:

| Tax Setup Final        |                                                                                                    |                                                                                                    | ×     |
|------------------------|----------------------------------------------------------------------------------------------------|----------------------------------------------------------------------------------------------------|-------|
| 3                      | These are the details of the tax you<br>all prices in the shop.<br>You can also set up, if you allow customers<br>you. | have set up. Please define if this tax is included in<br>to use their tax exemption number to avoid paying tax to | III - |
| Name of tax:           |                                                                                                    | HST-Shipping                                                                                                    |       |
| Tax applies in         | 1                                                                                                    | Canada/Ontario                                                                                                    |       |
| Text displayed         | d with product (incl. HST-Shipping)<br>d with product (excl. HST-Shipping)                                             |                                                                                                    | •     |
| Allow cus<br>to remove | tomers with Sales Tax exemptions<br>e sales tax from charges                                                           |                                                                                                    |       |
| Add this t             | <del>lude this tax</del><br>ax on other taxes                                                                          |                                                                                                    |       |
|                        | [                                                                                                    | < Back Finish Cancel H                                                                                            | elp   |

Click Finish. You will now have HST for PRODUCTS and HST for SHIPPING tax rates set-up:

| Tax                                      | ShopFactory Central                                                                                                    | ×   |
|------------------------------------------|----------------------------------------------------------------------------------------------------|-----|
| Taxes                                    |                                                                                                    | •   |
| 3                                        | <ul> <li>Here you set up the taxes you must collect from your customers.</li> <li>A tax consists of a Name, a tax rate and a region in which it applies. We also need to know if a tax is included in the price of a product or not.</li> <li>Available: These are the taxes you can either automatically or manually assign to a product. If no taxes are listed.</li> </ul> |     |
| Tax name                                 | Tax rate                                                                                                    |     |
| HST-Shippin<br>Applies in<br>Canada/Onl  | ng 13.000% Product prices include tax                                                                                                    |     |
| Available<br>Name<br>HST<br>& HST-Shippi | %         13.000         ing       13.000         □ Apply tax on products to shipping and handling charges         + ✓ ×                                                                                                    |     |
|                                          | OK Cancel He                                                                                                    | elp |

Step 3A - HST for New Brunswick, Newfoundland/Labrador, and Nova Scotia:

Click the + Button to add a new tax, enter in the Name of the tax as: HST-Maritimes (Or, us your own HST identifier if you prefer, such as HST-2)

Check off "All Existing and new Products" and "OTHER REGION"

Click Next and in the next window - select one by one and add the provinces the 15% HST applies to

Click Next and again uncheck "Allow Customers with Sales tax..." and "Prices include this tax"

And click Finish.

# Step 3A - HST on Shipping for New Brunswick, Newfoundland/Labrador, and Nova Scotia:

Again click the + sign to add a new tax. Enter in an Identifier, "HST-Maritimes-Shipping" used in this example. Check off "All existing and new products" and "Other region":

| automatical               | ter the tax details and define, to which products the tax should be<br>ly applied.                                                            |  |
|---------------------------|----------------------------------------------------------------------------------------------------|--|
| > Name<br>> Tax ra        | of Tax: This tax name will be shown to your customers.<br>ate: This is the tax rate you will charge in percent of the price. ShopFactory uses |  |
| Name of the tax           | HST-Mantimes-Shipping                                                                                                    |  |
| Enter the tax rate        | 15.000%                                                                                                    |  |
| Tax applies to            |                                                                                                    |  |
| Apply the tax to shipping | I existing and new products                                                                                                    |  |
|                           | Il existing products                                                                                                    |  |
|                           | Create tax only                                                                                                    |  |
| Where does the tax apply? |                                                                                                    |  |
| Canada                    | Other region                                                                                                    |  |
| 🔘 Canada, Ontario         |                                                                                                    |  |
|                           |                                                                                                    |  |

Click Next.

Name the region "Maritimes" and choose / add each province to the Selected regions:

| 1         | Here you define which<br>Simply move a country f<br>up separate shipping ch                                                                                                    | th count<br>from the le<br>arges for | ries are included in the region you are creating.<br>eft window to the right window to assign it to the region. You can set<br>each region belonging to a shipping method later. |
|-----------|----------------------------------------------------------------------------------------------------|--------------------------------------|----------------------------------------------------------------------------------------------------|
| Available | Available: The                                                                                                    | se are th                            | e countries which are available for your selection. To add a country to<br>Name of Region                                                                                        |
| Can       | ada<br>Alberta<br>British Columbia<br>Manitoba<br>New Brunswick<br>Newfoundland<br>Northwest Territories<br>Northwest Territories<br>Northwest Territories<br>Nunavut<br>Ontario<br>Prince Erdward Island | •                                    | >>     Mantimes       Selected     - Canada       - New Brunswick     - Newfoundland       <                                                                                     |

Click Next and again uncheck "Allow Customers with Sales tax..." and "Prices include this tax"

Your Tax window should now look like this:

| Tax                    | ShopFact                                             | ×                                                                                  |
|------------------------|------------------------------------------------------|------------------------------------------------------------------------------------|
| Taxes                  |                                                      |                                                                                    |
| 🗃 Here yo              | ou set up the taxes you must colled                  | ct from your customers.                                                            |
| A tax cor<br>product o | nsists of a Name, a tax rate and a regior<br>or not. | n in which it applies. We also need to know if a tax is included in the price of a |
| >                      | Available: These are the taxes you car               | either automatically or manually assign to a product. If no taxes are listed,      |
| Tax name               | Tax rate                                             | e                                                                                  |
| HST-Maritimes-Shipping | g                                                    | 15.000% Product prices include tax                                                 |
| Applies in             |                                                      |                                                                                    |
| Canada/New Brunswic    | * •                                                  |                                                                                    |
| Available              |                                                      |                                                                                    |
| Name                   | %                                                    |                                                                                    |
| HST                    | 13.000                                               | Show prices inclusive AND exclusive of tax                                         |
| HST-Shipping           | 13.000                                               |                                                                                    |
| HST-Maritimes          | 15.000                                               | Apply tax on products to shipping and handling                                     |
| HST-Maritimes-Ship     | oing 15.000                                          | Charges                                                                            |
|                        |                                                      |                                                                                    |
|                        |                                                      |                                                                                    |
|                        |                                                      |                                                                                    |
|                        |                                                      |                                                                                    |
| -                      | F / X                                                |                                                                                    |
|                        |                                                      |                                                                                    |
| L                      |                                                      |                                                                                    |
|                        |                                                      | OK Cancel Help                                                                     |

NOTE - Going forward, for each province we have provided final screen shots to shorten this article. The same principle applies for each as in above 2A/2B and 3A/3B.

## Step 4A - HST for Prince Edward Island (P.E.I)

Click the + to add HST for PEI:

| TI2010                                  | and and the second second                                                                                                    |   |
|-----------------------------------------|----------------------------------------------------------------------------------------------------|---|
| Here you ent<br>automatical             | ter the tax details and define, to which products the tax should be<br>y applied.                                                             | - |
| <ul> <li>Name</li> <li>Tax r</li> </ul> | of Tax: This tax name will be shown to your customers.<br>ate: This is the tax rate you will charge in percent of the price. ShonFactory uses | , |
| Name of the tax                         | HST-PEI                                                                                                    |   |
| Enter the tax rate                      | 14.000%                                                                                                    |   |
| Tax applies to                          |                                                                                                    |   |
| Apply the tax to shipping               | I existing and new products                                                                                                    |   |
|                                         | I all existing products                                                                                                    |   |
|                                         | create tax only                                                                                                    |   |
| Where does the tax apply?               |                                                                                                    |   |
| Canada                                  | Other region                                                                                                    |   |
| 🔘 Canada, Ontario                       |                                                                                                    |   |
|                                         |                                                                                                    |   |
|                                         |                                                                                                    |   |

| 2        | Here you define which cou<br>Simply move a country from th<br>up separate shipping charges                                                                               | untries are included in the region you are creating.<br>he left window to the right window to assign it to the region. You can set<br>for each region belonging to a shipping method later. |
|----------|----------------------------------------------------------------------------------------------------|----------------------------------------------------------------------------------------------------|
|          | Available: These are                                                                                                    | e the countries which are available for your selection. To add a country to                                                                                                    |
| vailable |                                                                                                    | Name of Region                                                                                                    |
|          | Alberta<br>British Columbia<br>Manitoba<br>New Brunswick<br>Newfoundland<br>Northwest Territories<br>Nova Scotia<br>Nunavut<br>Ontario<br>Prince Edward Island<br>Ouebec | PEI     Selected     Canada     Prince Edward Island     Remove All                                                                                                    |
|          |                                                                                                    |                                                                                                    |

Step 4B - HST on Shipping for Prince Edward Island (P.E.I)

Click the + to add HST-Shipping for PEI:

| Here you e automatic      | enter the tax details and define, to which products the tax should be ally applied.   | ţ |
|---------------------------|---------------------------------------------------------------------------------------|---|
| > Nar                     | ne of Tax: This tax name will be shown to your customers.                             |   |
| > Tax                     | crate: This is the tax rate you will charge in percent of the price. ShopFactory uses |   |
| Name of the tax           | HST-PEI-Shipping                                                                      |   |
| Enter the tax rate        | 14.000%                                                                               |   |
| Tax applies to            |                                                                                       |   |
| Apply the tax to shipping | <ul> <li>all existing and new products</li> <li>all new products</li> </ul>           |   |
|                           | <ul> <li>all existing products</li> </ul>                                             |   |
|                           | Create tax only                                                                       |   |
| Where does the tax apply? |                                                                                       |   |
| 🔘 Canada                  | <ul> <li>Other region</li> </ul>                                                      |   |
| 🔘 Canada, Ontario         |                                                                                       |   |
|                           |                                                                                       |   |

The Tax window should now look like this:

| ж                |                                                                                                  |                                                                                                | Central                                                                                                    | ×       |
|------------------|--------------------------------------------------------------------------------------------------|------------------------------------------------------------------------------------------------|----------------------------------------------------------------------------------------------------|---------|
| Taxes            |                                                                                                  |                                                                                                |                                                                                                    |         |
| 3                | Here you set up the taxe<br>A tax consists of a Name, a<br>product or not.<br>Available: These a | es you must collect from to<br>tax rate and a region in which<br>re the taxes you can either a | your customers.<br>it applies. We also need to know if a tax is included in the price of a<br>utomatically or manually assign to a product. If no taxes are listed, | * III + |
| Tax name         |                                                                                                  | Tax rate                                                                                       |                                                                                                    |         |
| HST-PEI-Ship     | ping                                                                                             | 14.000                                                                                         | % Product prices include tax                                                                                                    |         |
| Applies in       |                                                                                                  |                                                                                                |                                                                                                    |         |
| Canada/Princ     | e Edward Island                                                                                  |                                                                                                |                                                                                                    |         |
| wailable<br>Name |                                                                                                  | %                                                                                              |                                                                                                    |         |
| HST              |                                                                                                  | 13.000                                                                                         | Show prices inclusive AND exclusive of tax                                                                                                    |         |
| HST-Shippin      | g                                                                                                | 13.000                                                                                         | Apple tax on products to abianian and bandling                                                                                                    |         |
| HST-Maritin      | ies<br>Nes-Shinning                                                                              | 15,000                                                                                         | charges                                                                                                    |         |
| HST-PEL          | ics suppling                                                                                     | 14.000                                                                                         |                                                                                                    |         |
| + HST-PEI-Shi    | pping                                                                                            | 14.000                                                                                         |                                                                                                    |         |
|                  | + / ×                                                                                            |                                                                                                |                                                                                                    |         |
|                  |                                                                                                  |                                                                                                | OK Cancel He                                                                                                    | alp     |

Step 5A - GST - For provinces (outside Ontario in this example) you only need to charge GST on: Alberta, Manitoba, Saskatchewan, British Columbia, NWT (Northwest Territories, Nanuvut, Yukon and Quebec\*

Click the + Button to add a new Tax = GST (for products);

| automatical               | y applied.                                                                                                    | f |
|---------------------------|----------------------------------------------------------------------------------------------------|---|
| > Name<br>> Tax r         | of Tax: This tax name will be shown to your customers.<br>ate: This is the tax rate you will charge in percent of the price. ShopEactory uses |   |
| Name of the tax           | GST                                                                                                    |   |
| Enter the tax rate        | 5.00%                                                                                                    |   |
| Tax applies to            |                                                                                                    |   |
| Apply the tax to shipping | I existing and new products                                                                                                    |   |
|                           | Il existing products                                                                                                    |   |
|                           | create tax only                                                                                                    |   |
| Where does the tax apply? |                                                                                                    |   |
| Canada                    | Other region                                                                                                    |   |
| 🔘 Canada, Ontario         |                                                                                                    |   |

**Step 5B - GST on Shipping** - For provinces (outside Ontario in this example) you only need to charge GST on: Alberta, Manitoba, Saskatchewan, British Columbia, NWT (Northwest Territories, Nanuvut, Yukon and Quebec\*

| <ul> <li>Here you er<br/>automatica</li> </ul> | ter the tax details and define, to which products the tax should be<br>Ily applied.                                                              | ţ |
|------------------------------------------------|----------------------------------------------------------------------------------------------------|---|
| > Nam<br>> Tax                                 | e of Tax: This tax name will be shown to your customers.<br>rate: This is the tax rate you will charge in percent of the price. ShonFactory uses |   |
| Name of the tax                                | GST-Shipping                                                                                                    |   |
| Enter the tax rate                             | 5.00%                                                                                                    |   |
| Tax applies to                                 |                                                                                                    |   |
| Apply the tax to shipping                      | Ill existing and new products                                                                                                    |   |
|                                                | I all existing products                                                                                                    |   |
|                                                | Create tax only                                                                                                    |   |
| Where does the tax apply?                      |                                                                                                    |   |
| Canada                                         | Other region                                                                                                    |   |
| Canada, Ontario                                |                                                                                                    |   |

Click the + Button to add a new tax and check-off "Apply the tax to shipping":

| Region selecti | on                                                                                                    |
|----------------|----------------------------------------------------------------------------------------------------|
| 2              | Here you define which countries are included in the region you are creating.<br>Simply move a country from the left window to the right window to assign it to the region. You can set up separate shipping charges for each region belonging to a shipping method later. |
| Available      | Available: These are the countries which are available for your selection. To add a country to      Name of Benjon                                                                                                    |
|                | New Brunswick<br>Newfoundland<br>Northwest Territories<br>Nova Scotia<br>Nunavut<br>Ontario<br>Prince Edward Island<br>Quebec<br>Saskatchewan<br>Yukon<br>anary Islande<br>Cemove All                                                                                     |
|                | Add All < <u>Back</u> <u>N</u> ext > Cancel Help                                                                                                    |

Click Finish, you should now have a main tax window similar to this:

| 3            | Here you set up the t                        | axes you must collec    | t from you      | r customers.                                                        |
|--------------|----------------------------------------------|-------------------------|-----------------|---------------------------------------------------------------------|
|              | A tax consists of a Name,<br>product or not. | a tax rate and a region | n in which it a | pplies. We also need to know if a tax is included in the price of a |
|              | Available: Thes                              | e are the taxes you can | either autor    | natically or manually assign to a product. If no taxes are listed,  |
| Tax name     |                                              | Tax rate                | ,               |                                                                     |
| GST-Shippi   | ng                                           |                         | 5.000%          | Product prices include tax                                          |
| Applies in   |                                              |                         |                 |                                                                     |
| Canada/Alt   | erta 👻                                       | 3                       |                 |                                                                     |
| vailable     |                                              | 2                       |                 |                                                                     |
| Name         |                                              | %                       | 1               |                                                                     |
| HST          |                                              | 13.000                  |                 | Shaw prices inclusive AND each size of the                          |
| + HST-Shipp  | ing                                          | 13.000                  |                 | Drow proces inclusive And exclusive or tax                          |
| HST-Mariti   | imes                                         | 15.000                  |                 | Apply tax on products to shipping and handling                      |
| 🚰 HST-Mariti | imes-Shipping                                | 15.000                  |                 | - charges                                                           |
| HST-PEI      |                                              | 14.000                  |                 |                                                                     |
| + HST-PEI-SI | hipping                                      | 14.000                  |                 |                                                                     |
| GST GST      |                                              | 5.000                   |                 |                                                                     |
| GST-Shipp    | ing                                          | 5.000                   |                 |                                                                     |
|              | ± / v                                        |                         |                 |                                                                     |
|              | T / O                                        |                         |                 |                                                                     |

Then click OK and you're done!

SPECIAL SET-UP FOR QUEBEC MERCHANTS ONLY (Or, if you're outside Quebec but registered to charge QVC / QST / Quebec Provincial Sales Tax.

\_\_\_\_\_

Quebec is the only province in Canada which "Piggy Backs" or charges Tax-ON-Tax. The GST is first charged on the sub-total of your customer's order - then QVC / QST is added on top of the Sub-Total + GST values. \*\*ShopFactory is set-up to handle this sales tax situation correctly!\*\*

In this case, you will need to set-up a Separate GST tax for Quebec as outlined:

(Under "Where does the tax apply" - If Quebec is your home province already, you would not choose "Other region" - you should already see "Canada, Quebec").

| Name of the tax     GSTEQUEDEC       Enter the tax rate     5.000%       Tax applies to     0 all existing and new products       Apply the tax to shipping     I all existing products       Image: all existing products     I all new products       Image: all existing products     I all new products       Image: all existing prod | <ul> <li>Tax a<br/>can als<br/>shippin<br/>have N<br/>In this</li> <li>Where</li> </ul> | <b>pplied to:</b> This defines to which products this tax will be automatically applied. You o only create the tax and later manually assign it to each product. 'Apply tax to g' is only available, if on the first page of the Tax Wizard under 'Properties' you IOT selected 'Tax on product applies to shipping'. case the tax you are creating will only be applied to shipping costs. <b>e does the tax apply?</b> This defines the region in which the tax will be charged — |
|----------------------------------------------------------------------------------------------------|-----------------------------------------------------------------------------------------|----------------------------------------------------------------------------------------------------|
| Tax applies to         Apply the tax to shipping       Image: all existing and new products         Image: all existing products       Image: all existing products         Image: all existing products       Image: create tax only         Where does the tax apply?       Image: create tax only         Image: Create tax only       Image: create tax only         Image: Create tax only       Image: create tax only                                                                                                    | Name of the tax<br>Enter the tax rate                                                   | EST-Quebec 5.000%                                                                                                    |
| Where does the tax apply? Canada Other region                                                                                                    | Tax applies to                                                                          | all existing and new products     all new products     create tax only                                                                                                    |
| Canada, Oricano                                                                                                    | Where does the tax apply?<br>Canada<br>Canada, Ontario                                  | Other region                                                                                                    |

Again add your GST on shipping and you should end up with a window like this:

| axes                                        |                                                                           |                                                                                       |
|---------------------------------------------|---------------------------------------------------------------------------|---------------------------------------------------------------------------------------|
| A tax consists of a Name<br>product or not. | axes you must collect from you<br>, a tax rate and a region in which it i | ur customers.<br>applies. We also need to know if a tax is included in the price of a |
| Available: Thes                             | e are the taxes you can either auto                                       | matically or manually assign to a product. If no taxes are listed,                    |
| Tax name                                    | Tax rate                                                                  |                                                                                       |
| GST-Quebec-Shipping                         | 5.000%                                                                    | Product prices include tax                                                            |
| Applies in                                  | -                                                                         |                                                                                       |
| Canada/Quebec                               |                                                                           |                                                                                       |
| alable                                      |                                                                           |                                                                                       |
| Name                                        | % 🔺                                                                       |                                                                                       |
|                                             |                                                                           | Show prices inclusive AND exclusive of tax                                            |
|                                             | =                                                                         | Apply tax on products to shipping and handling charges                                |
| GST-Quebec<br>GST-Quebec-Shipping           | 5.000                                                                     |                                                                                       |
| T / "                                       |                                                                           |                                                                                       |

### ADDING QUEBEC Tax-ON-TAX / QVC / QST:

Click the + button to add a new tax, label it QVC / QST (Or, other preference title):

| Here you ent<br>automatical                            | ter the tax details and define, to which products the tax should be<br>ly applied.                                                              |  |
|--------------------------------------------------------|----------------------------------------------------------------------------------------------------|--|
| <ul> <li>Name</li> <li>Tax r</li> </ul>                | e of Tax: This tax name will be shown to your customers.<br>ate: This is the tax rate you will charge in percent of the price. ShopFactory uses |  |
| Name of the tax                                        | QVC / QST - Products                                                                                                    |  |
| Enter the tax rate                                     | 9.975%                                                                                                    |  |
| Tax applies to                                         |                                                                                                    |  |
| Apply the tax to shipping                              | I existing and new products                                                                                                    |  |
|                                                        | all existing and sta                                                                                                    |  |
|                                                        | all existing products                                                                                                    |  |
|                                                        | <ul> <li>create tax only</li> </ul>                                                                                                    |  |
| Where does the tax apply?                              | <ul> <li>all existing products</li> <li>create tax only</li> </ul>                                                                              |  |
| Where does the tax apply?                              | create tax only     Other region                                                                                                    |  |
| Where does the tax apply?<br>Canada<br>Canada, Ontario | <ul> <li>all existing products</li> <li>create tax only</li> <li>Other region</li> </ul>                                                        |  |

IMPORTANT STEP - Check-off "ADD THIS TAX ON OTHER TAXES":

| Tax Setup Final          | and an Review are said asked by                                                                                        |                                                                                                    | ×        |
|--------------------------|----------------------------------------------------------------------------------------------------|----------------------------------------------------------------------------------------------------|----------|
| 3                        | These are the details of the tax you<br>all prices in the shop.<br>You can also set up, if you allow customers<br>you. | have set up. Please define if this tax is included in<br>to use their tax exemption number to avoid paying tax to | * III) + |
| Name of tax:<br>Tax rate |                                                                                                    | QVC / QST - Products<br>9.975%                                                                                    |          |
| Tax applies in           | n                                                                                                    | Canada/Quebec                                                                                                    |          |
| Text displaye            | d with product (incl. QVC / QST - Pr                                                                                   |                                                                                                    | •        |
| Text displaye            | d with product (excl. QVC / QST - P                                                                                    |                                                                                                    | •        |
| Allow cus<br>to remove   | tomers with Sales Tax exemptions<br>e sales tax from charges                                                           |                                                                                                    |          |
| Add this t               | clude this tax<br>ax on other taxes                                                                                    |                                                                                                    |          |
|                          |                                                                                                    | < <u>B</u> ack Finish Cancel H                                                                                    | elp      |

Now repeat this for the SHIPPING as well:

| Tax Wizard                                                                      | and the local sector of the sector of the se | ×    |
|---------------------------------------------------------------------------------|----------------------------------------------------------------------------------------------------|------|
| <ul> <li>Here you ent<br/>automaticali</li> <li>Name</li> <li>Tax ra</li> </ul> | er the tax details and define, to which products the tax should be<br>y applied.<br>of Tax: This tax name will be shown to your customers.<br>the: This is the tax rate you will charge in percent of the price. ShopEactory uses.                                                                                                    | III  |
| Name of the tax<br>Enter the tax rate                                           | QVC / QST - Shipping<br>9.975%                                                                                                    |      |
| Tax applies to                                                                  | <ul> <li>all existing and new products</li> <li>all existing products</li> <li>create tax only</li> </ul>                                                                                                    |      |
| Where does the tax apply?<br>Canada<br>Canada, Ontario                          | Other region                                                                                                    |      |
|                                                                                 | < Back Next > Cancel H                                                                                                    | lelp |

| Tax Setup Final                                    | of a large second shares                                                                                               |                                                                                                    | ×         |
|----------------------------------------------------|----------------------------------------------------------------------------------------------------|----------------------------------------------------------------------------------------------------|-----------|
| 3                                                  | These are the details of the tax you<br>all prices in the shop.<br>You can also set up, if you allow customers<br>you. | have set up. Please define if this tax is included in<br>to use their tax exemption number to avoid paying tax to | • III)    |
| Name of tax:<br>Tax rate<br>Tax applies in         | n                                                                                                    | QVC / QST - Shipping<br>9.975%<br>Canada/Quebec                                                                   |           |
| Text displaye<br>Text displaye                     | d with product (incl. QVC / QST - Sr<br>d with product (excl. QVC / QST - S                                            |                                                                                                    | -<br>-    |
| Allow cus<br>to remove<br>Prices inc<br>Add this t | tomers with Sales Tax exemptions<br>e sales tax from charges<br>slude this tax<br>ax on other taxes                    |                                                                                                    |           |
|                                                    |                                                                                                    | < Back Finish Cancel He                                                                                           | <b>lp</b> |

You should now have a window which looks like this:

| ax                                          |                                   | Central                                                              | x |
|---------------------------------------------|-----------------------------------|----------------------------------------------------------------------|---|
| Taxes                                       |                                   |                                                                      |   |
| Here you set up the tax                     | es you must collect from yo       | ur customers.                                                        | - |
| A tax consists of a Name, a product or not. | tax rate and a region in which it | applies. We also need to know if a tax is included in the price of a | - |
| > Available: These a                        | re the taxes you can either auto  | matically or manually assign to a product. If no taxes are listed,   | - |
| Tax name                                    | Tax rate                          |                                                                      |   |
| QVC / QST - Shipping                        | 9.975%                            | Product prices include tax                                           |   |
| Applies in                                  |                                   |                                                                      |   |
| Canada/Quebec 🔹                             |                                   |                                                                      |   |
| Available                                   |                                   |                                                                      |   |
| Name                                        | % 🔺                               |                                                                      |   |
|                                             |                                   | Show prices inclusive AND exclusive of tax                           |   |
|                                             | _                                 | - Apply tax on products to shipping and handling                     |   |
|                                             |                                   | charges                                                              |   |
| GST-Quebec                                  | 5.000                             |                                                                      |   |
| COVC ( OST - Products                       | 5.000                             |                                                                      |   |
| QVC / QST - Shipping                        | 9.975                             |                                                                      |   |
|                                             | -                                 |                                                                      |   |
| + / ×                                       |                                   |                                                                      |   |
|                                             |                                   |                                                                      |   |
|                                             |                                   | OK Cancel Help                                                       | , |